## Resignations: What to do when leaving the University

|                | iTrent       |   |
|----------------|--------------|---|
| Login          | I            | ê |
| * Username (r  | required)    |   |
| 1000570        |              |   |
| Forgotten use  | ername?      | _ |
| * Password (re | equired)     | _ |
|                |              |   |
| Forgotten pas  | in >         |   |
| ② Contact a    | dministrator |   |

Log onto People Net using your normal user details Username – 7 digit payroll number PeopleNet link: https://ce0230li.webitrent.com/ce0230li lss/ess/dist

/#/login?page=login

## <u>Step 2</u>

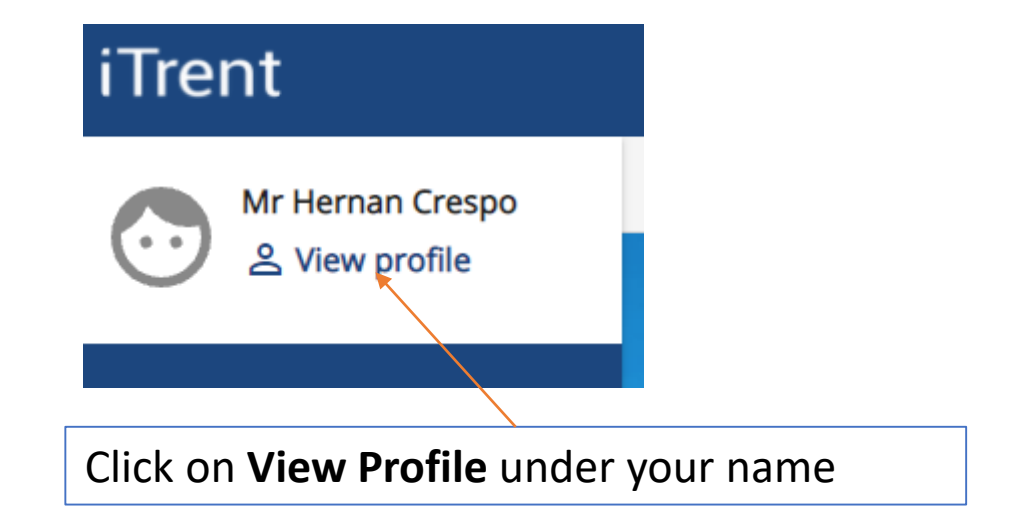

## Step 3

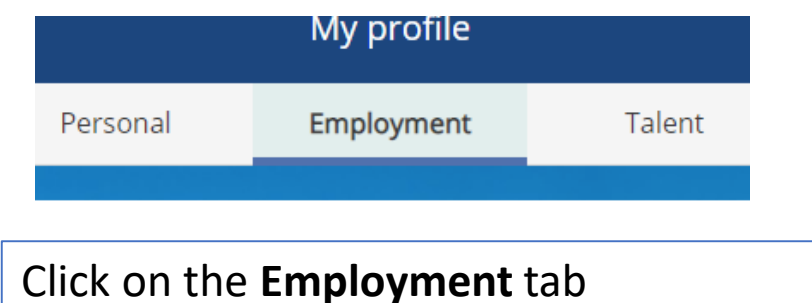

## Resignations: What to do when leaving the University

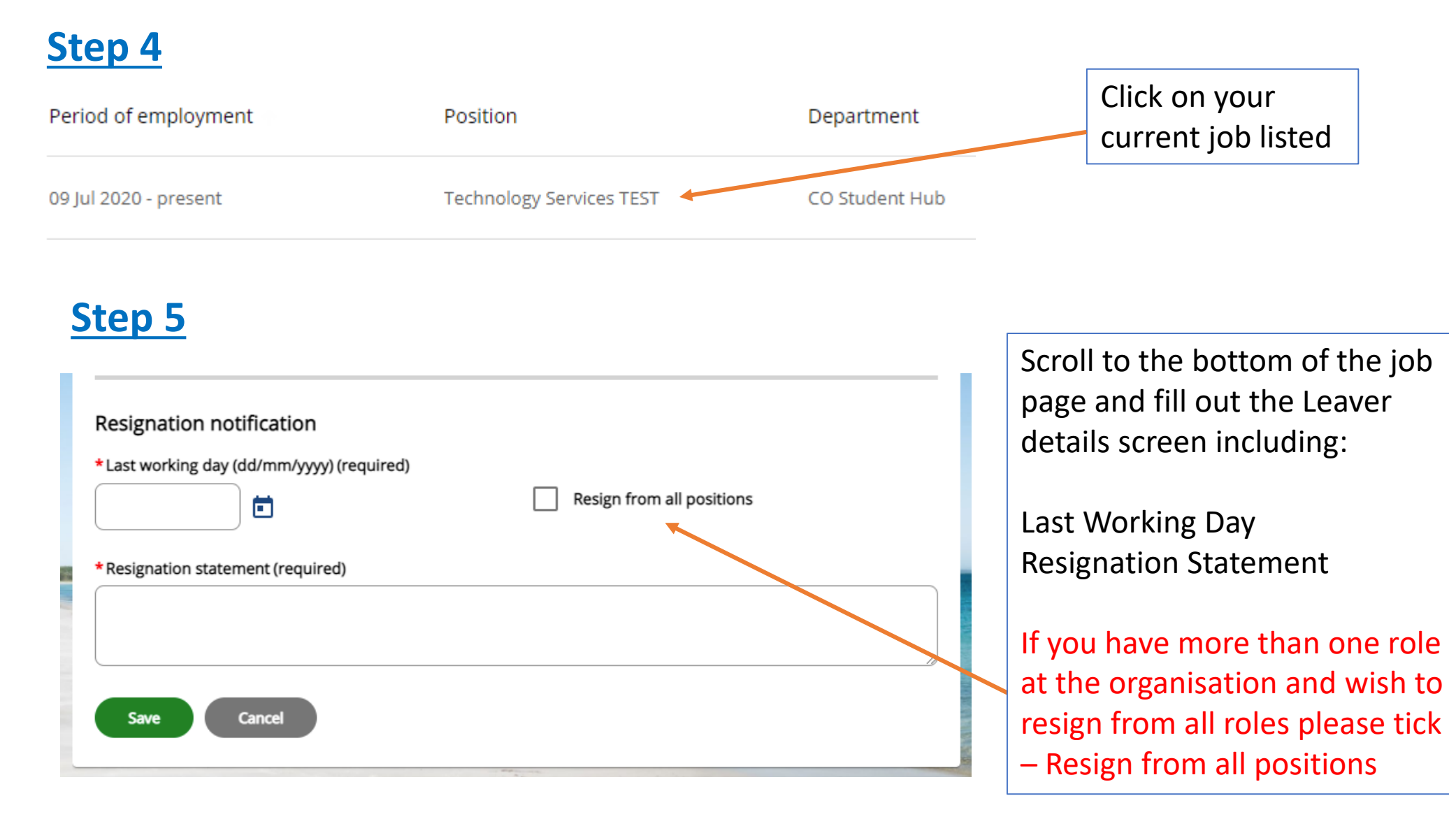